## **Genetic Testing**

## Provider Orientation Sessions for Health Alliance Medical Plans

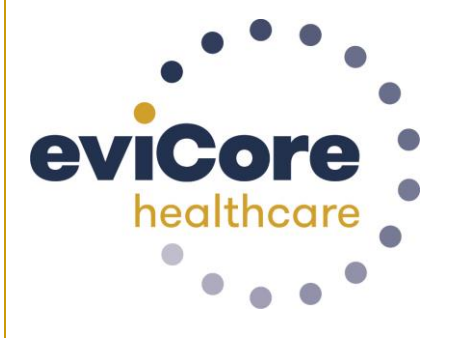

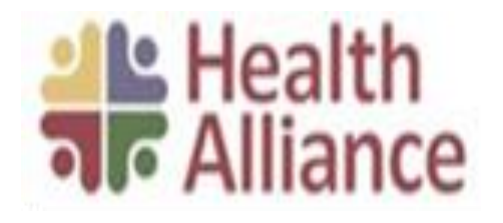

© 2019 eviCore healthcare. All Rights Reserved. This presentation contains CONFIDENTIAL and PROPRIETARY information.

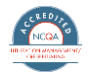

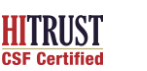

Quality Improvement Organizations Sharing Knowledge. Improving Health Care CENTERS FOR MEDICARE & MEDICALD SERVICES

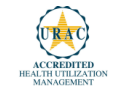

## **Corporate Overview**

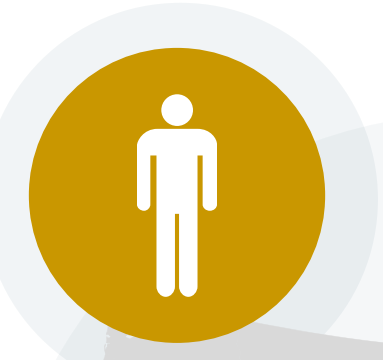

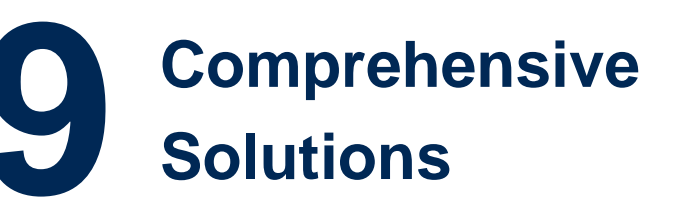

## 100M Members Managed Nationwide

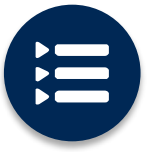

The industry's most comprehensive clinical evidence-based guidelines

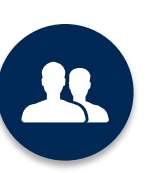

4k<sup>+</sup> employees including **1k clinicians** 

Engaging with 570k<sup>+</sup> providers

#### Headquartered in Bluffton, SC Offices across the US including:

- Lexington, MA
- Colorado Springs, CO
- Franklin, TN
- Greenwich, CT
- Melbourne, FL
- Plainville, CT
- Sacramento, CA

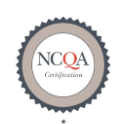

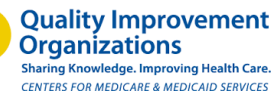

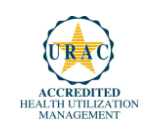

© eviCore healthcare. All Rights Reserved. This presentation contains CONFIDENTIAL and PROPRIETARY information.

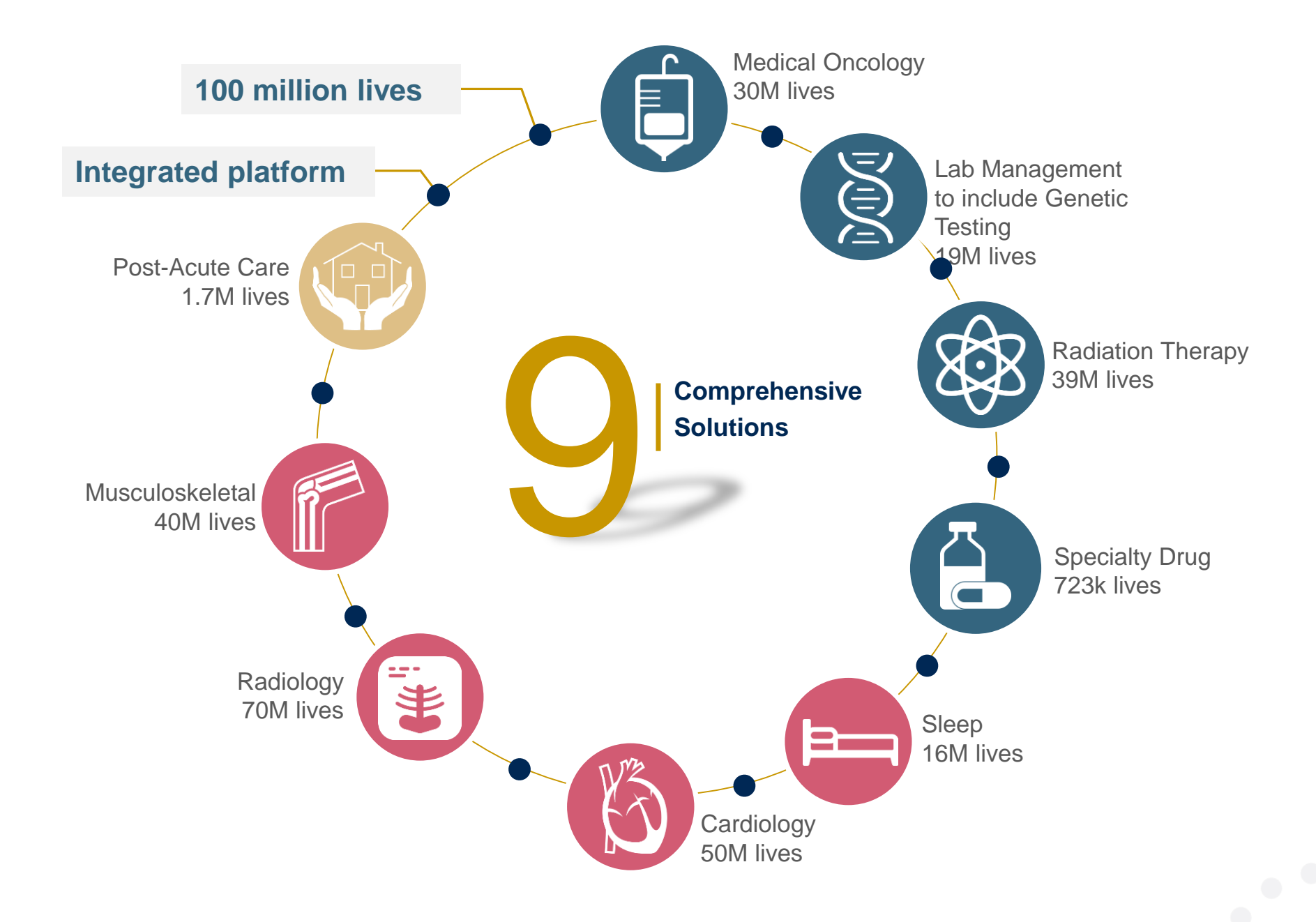

Lab Management Solution to include Genetic Testing- Our Experience

14<sup>+</sup> Regional

and National Clients

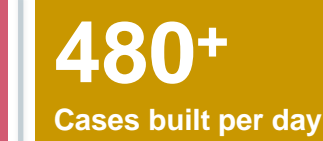

9 Years Managing Lab Management Services

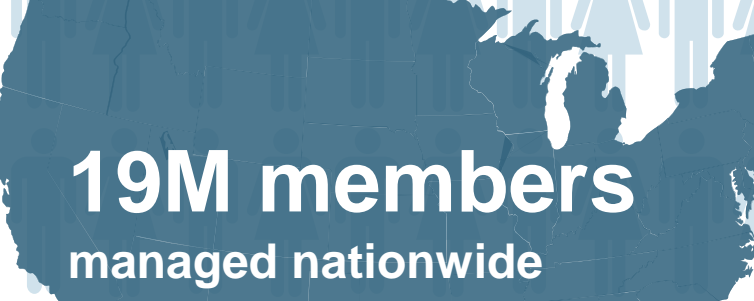

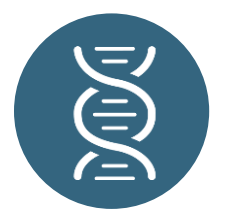

## **Members Managed**

- 13M Commercial Memberships
- 500K Medicare Memberships
- 5.5M Medicaid Memberships

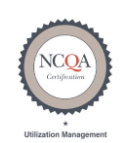

Quality Improvement Organizations Sharing Knowledge. Improving Health Care. CENTERS FOR MEDICARE & MEDICAID SERVICES

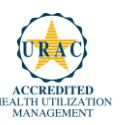

© eviCore healthcare. All Rights Reserved. This presentation contains CONFIDENTIAL and PROPRIETARY information.

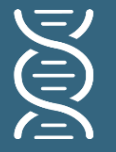

Laboratory Solution to include Genetic Testing

#### 19M Lives

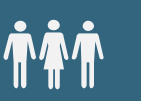

Commercial and Medicare

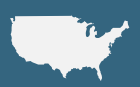

Local and national programs

## **Covered Services**

- Hereditary Cancer Syndromes
- Carrier Screening Tests
- Tumor Marker / Molecular profiling
- Hereditary Cardiac Disorders
- Cardiovascular Disease and Thrombosis Risk Variant Testing
- Pharmacogenomics Testing
- Neurologic Disorders
- Mitochondrial Disease Testing
- Intellectual Disability / Developmental Disorders

# UNIQUE TEST IDENTIFIERS (UTID)

## Health Alliance Medical Plans

2019

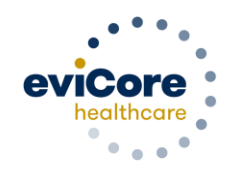

© 2019 eviCore healthcare. All Rights Reserved. This presentation contains CONFIDENTIAL and PROPRIETARY information.

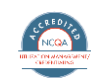

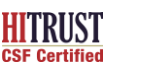

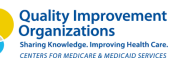

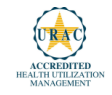

## What is a UTID?

- Due to the large and rapidly increasing number of molecular and genomic tests, many tests do not have a unique procedure code and are instead billed with nonspecific procedure codes.
- There are 12 codes under prior authorization management by the eviCore Lab Program that can represent thousands of different tests. These fall into two categories:
  - Tier 2 (81400-81408)
  - Not Otherwise Classified (NOC) or unlisted codes (81479, 81599, 84999)
- In 2016, the AMA started publishing Claim Designation Codes for each test assigned to a Tier 2 code as an option to improve transparency when billing these codes.
- This was a good start, however the AMA does not assign such a code to all other tests billed under NOC. Currently, there is no publicly-available, widely-adopted source of unique codes for tests billed under unlisted codes.
- eviCore expanded on the AMA's codes to create a more comprehensive set of UTIDs (Unique Test Identifiers) to represent all tests billed with non-specific codes.
- In 2019 eviCore is tracking over 4000 UTIDs that correlate with these 12 procedure codes.

## **Benefits of using the UTID**

- + In submitting a prior authorization request, a submitter has the option to select the procedure code along with the UTID. This transparency lessens the need to place the case on hold to reach out to the provider for additional information to identify which test is being requested.
- + Once a determination is made, the letters contain a clear distinction of the result for each test. Many times there are multiple procedure codes within a panel test, so this detail enables physicians, labs and members to know exactly what is approved, or not, and why.
- + Within the letters there are instructions in where to use these codes for providers.
- + Additionally, using the UTID policy streamlines the billing process with instructions that include the appropriate unique test identifier if required in the determination communication.
- Within the letter the each test is represented with code + UTID + test name. This example
  presents a common theme we see where the same procedure code is used multiple times for
  different tests.

The following procedures codes are approved: 81401-SMN1/SMN2 Gene Dosage Analysis.

The following procedure codes are not approved: 81401-HBB Targeted Mutation Analysis, 81406-ACADVL Sequencing, 81257-HBA1/HBA2 GENE, 81260-IKBKAP GENE.

## eviCore Policies to support UTIDs

The UTID Policy is included in the Lab Clinical Guidelines found on the eviCore website: <u>https://www.evicore.com/provider</u>

Reach out to your Health Alliance Provider Relations Specialist with any question regarding UTID usage. Note: Claims will deny without a UTID code, please contact your HA PR Specialist as needed.

| Unique Test Ident                                                                                                    | ifiers for Non-Specific<br>Procedure Codes                                                                                    |
|----------------------------------------------------------------------------------------------------|----------------------------------------------------------------------------------------------------|
|                                                                                                    | MOL.AD.107.A                                                                                                    |
| Procedures addressed                                                                                                    |                                                                                                    |
| The inclusion of any procedure code in t<br>management or requires prior authorizat<br>procedure code list for management req                                                                                                    | this table does not imply that the code is under<br>tion. Refer to the specific Health Plan's<br>juirements.                  |
| Procedures addressed by this guideline                                                                                                    | Procedure codes                                                                                                    |
| MOPATH PROCEDURE LEVEL 1                                                                                                    | 81400                                                                                                    |
| MOPATH PROCEDURE LEVEL 2                                                                                                    | 81401                                                                                                    |
|                                                                                                    |                                                                                                    |
| MOPATH PROCEDURE LEVEL 3                                                                                                    | 81402                                                                                                    |
| MOPATH PROCEDURE LEVEL 3<br>MOPATH PROCEDURE LEVEL 4                                                                                                    | 81402<br>81403                                                                                                    |
| MOPATH PROCEDURE LEVEL 3<br>MOPATH PROCEDURE LEVEL 4<br>MOPATH PROCEDURE LEVEL 5                                                                                                    | 81402<br>81403<br>81404                                                                                                    |
| MOPATH PROCEDURE LEVEL 3<br>MOPATH PROCEDURE LEVEL 4<br>MOPATH PROCEDURE LEVEL 5<br>MOPATH PROCEDURE LEVEL 6                                                                                                    | 81402<br>81403<br>81404<br>81405                                                                                              |
| MOPATH PROCEDURE LEVEL 3<br>MOPATH PROCEDURE LEVEL 4<br>MOPATH PROCEDURE LEVEL 5<br>MOPATH PROCEDURE LEVEL 6<br>MOPATH PROCEDURE LEVEL 7                                                                                                    | 81402           81403           81404           81405           81406                                                         |
| MOPATH PROCEDURE LEVEL 3<br>MOPATH PROCEDURE LEVEL 4<br>MOPATH PROCEDURE LEVEL 5<br>MOPATH PROCEDURE LEVEL 6<br>MOPATH PROCEDURE LEVEL 7<br>MOPATH PROCEDURE LEVEL 8                                                                              | 81402           81403           81404           81405           81406           81407                                         |
| MOPATH PROCEDURE LEVEL 3<br>MOPATH PROCEDURE LEVEL 4<br>MOPATH PROCEDURE LEVEL 5<br>MOPATH PROCEDURE LEVEL 6<br>MOPATH PROCEDURE LEVEL 7<br>MOPATH PROCEDURE LEVEL 8<br>MOPATH PROCEDURE LEVEL 9                                                  | 81402         81403         81404         81405         81406         81407         81408                                     |
| MOPATH PROCEDURE LEVEL 3<br>MOPATH PROCEDURE LEVEL 4<br>MOPATH PROCEDURE LEVEL 5<br>MOPATH PROCEDURE LEVEL 6<br>MOPATH PROCEDURE LEVEL 7<br>MOPATH PROCEDURE LEVEL 8<br>MOPATH PROCEDURE LEVEL 9<br>UNLISTED MOLECULAR PATHOLOGY                  | 81402         81403         81404         81405         81406         81407         81408         Y         81479             |
| MOPATH PROCEDURE LEVEL 3<br>MOPATH PROCEDURE LEVEL 4<br>MOPATH PROCEDURE LEVEL 5<br>MOPATH PROCEDURE LEVEL 6<br>MOPATH PROCEDURE LEVEL 7<br>MOPATH PROCEDURE LEVEL 8<br>MOPATH PROCEDURE LEVEL 9<br>UNLISTED MOLECULAR PATHOLOGY<br>UNLISTED MAAA | 81402         81403         81404         81405         81406         81407         81408         Y       81479         81599 |

#### Description

This policy provides instruction on how to submit a unique test identifier when a procedure code is billed that does not adequately describe the performed molecular or genomic test referred to here as "non-specific procedure codes."

## **Our Clinical Approach**

## **Organic Evidence-Based Guidelines**

### The foundation of our solutions:

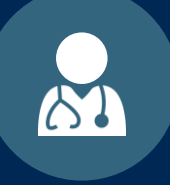

Dedicated Molecular Genomic Guidelines

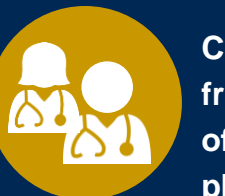

Contributions from a panel of community physicians

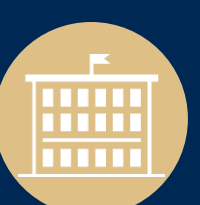

Experts associated with academic institutions

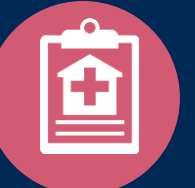

Current clinical literature

### Aligned with National Societies

- National Comprehensive Cancer Network
- National Society of Genetic Counselors
- American College of Obstetrics and Gynecology
- American College of Medical Genetics and Genomics
- American Society of Human Genetics
- American Society of Clinical Oncology
- College of American Pathologists
- American Gastroenterological Association
- Society for Maternal Fetal Medicine
- Association for Molecular Pathology

- American College of Cardiology
- American College of Chest Physicians
- American Academy of Neurology
- American Society of Colon and Rectal Surgeons
- American Heart Association
- American Academy of Pediatrics
- American Society for Reproductive Medicine
- American College of Gastroenterology
- American College of Cardiology Foundation
- National Institutes of Health

## Service Model

## **Enabling Better Outcomes**

### **Enhancing outcomes through Client and Provider engagement**

#### **Client & Provider Operations**

Client Provider Representatives are cross-trained to investigate escalated provider and health plan issues.

#### **Client Experience Manager**

Client Service Managers lead resolution of complex service issues and coordinate with partners for continuous improvement.

#### Regional Provider Engagement Managers

Regional Provider Engagement Managers are on-the-ground resources who serve as the voice of eviCore to the provider community.

### Why Our Service Delivery Model Works

One centralized intake point

allows for timely identification, tracking, trending, and reporting of all issues. It also enables eviCore to quickly identify and respond to systemic issues impacting multiple providers.

#### **Complex issues are escalated**

to resources who are the subject matter experts and can quickly coordinate with matrix partners to address issues at a root-cause level.

## Routine issues are handled by a team of representatives who

are cross trained to respond to a variety of issues. There is no reliance on a single individual to respond to your needs.

## **Genetic Testing**

## **Prior Authorization Process**

© eviCore healthcare. All Rights Reserved. This presentation contains CONFIDENTIAL and PROPRIETARY information.

## **Program Overview**

eviCore healthcare will begin accepting requests on August 1, 2019 for dates of service August 1, 2019 and beyond

## Prior authorization applies to services that are:

- Outpatient
- Elective / Non-emergent
- Diagnostic

Prior authorization does not apply to services that are performed in:

- Emergency room
- Inpatient
- 23-hour observation

It is the responsibility of the ordering provider to request prior authorization approval for services. (Rendering Labs/sites may submit a prior authorization request on behalf of an ordering provider.) <u>Authorization is required</u> for Health Alliance Medical Plans enrolled in the following programs:

- Medicare Advantage
- Commercial
  - HMO
  - PPO
  - POS
  - Certain Self Funded Plans

## Clinical Review Process – Easy for Providers and Staff

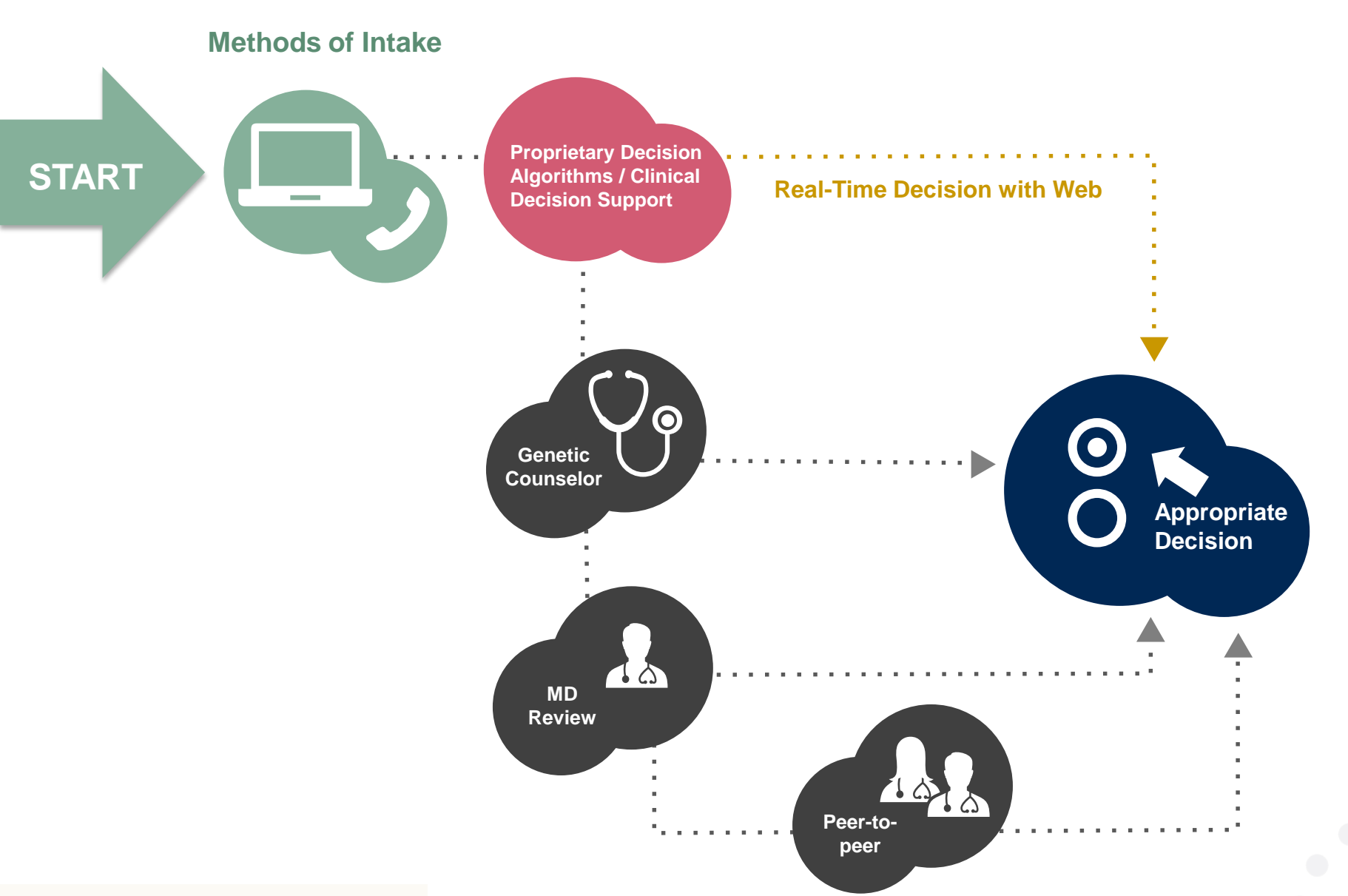

## When Request is Determined as Inappropriate

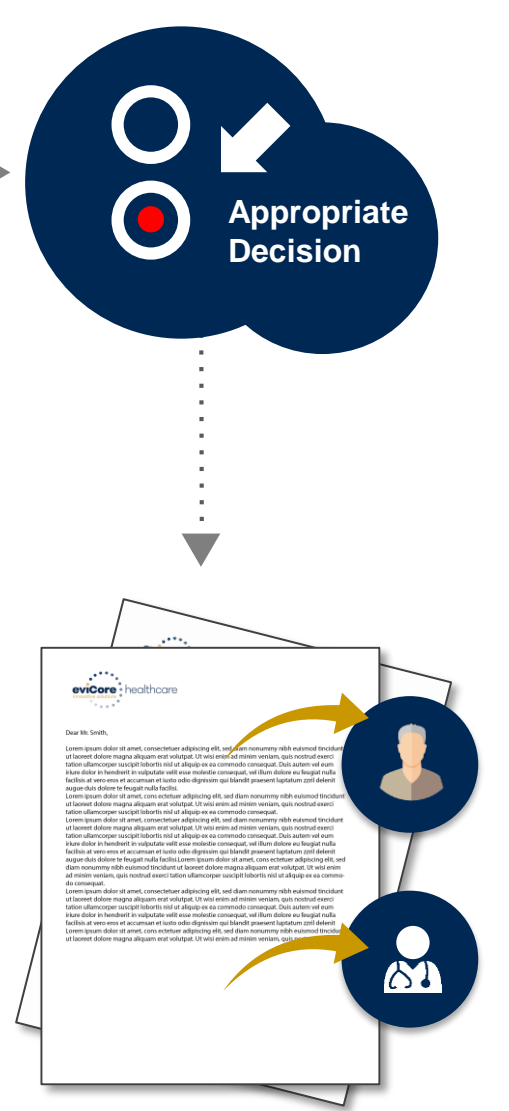

Based on evidence-based guidelines, request is determined as **inappropriate**.

A denial letter will be issued with appeal rights to the ordering provider, rendering provider and member with clinical rational for decision.

#### **Needed Information**

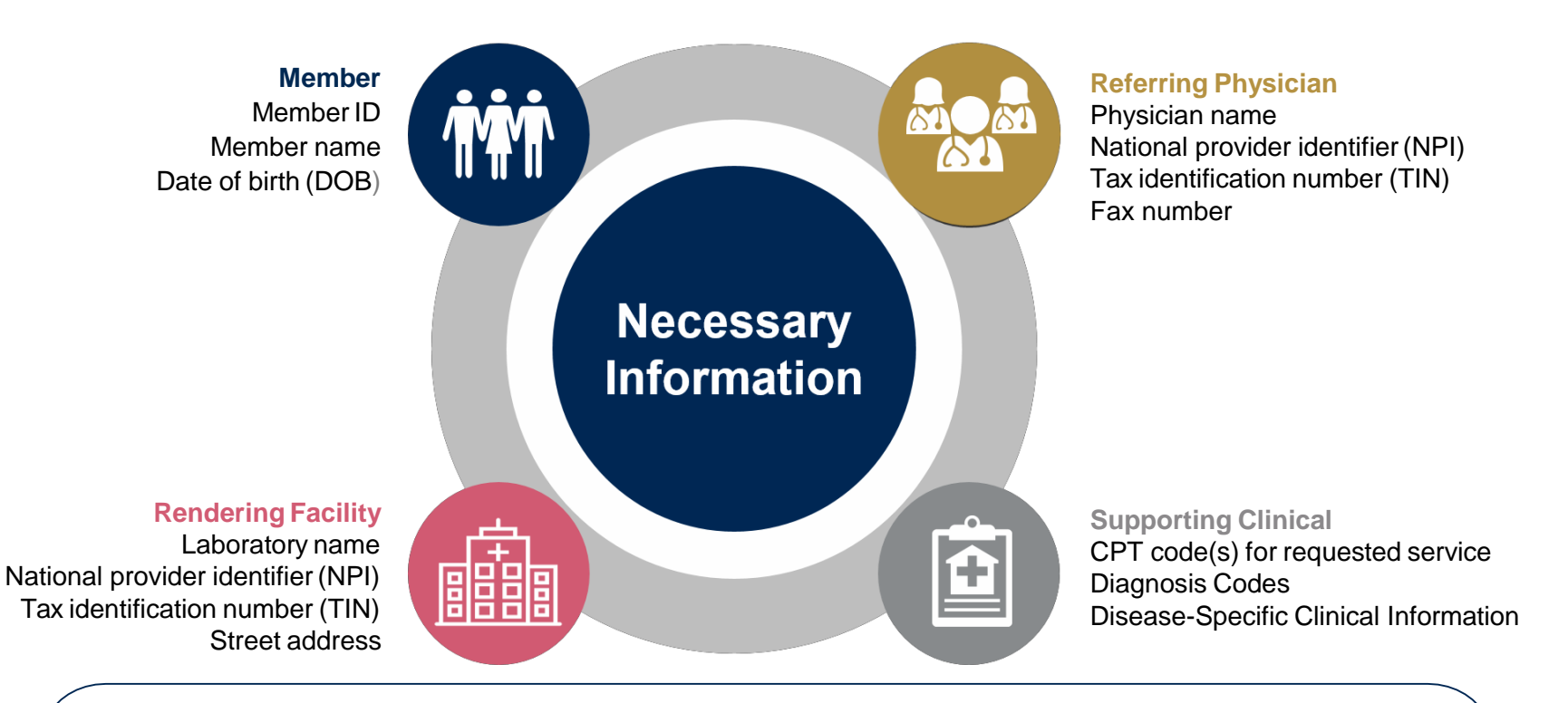

If clinical information is needed, please be able to supply:

- Specimen collection date (if applicable)
- Type or Test Name (if known)
- Test Indication (Personal History of condition being tested, age at initial diagnosis, relevant signs and symptoms, if applicable)
- Relevant past test results
- Patient's ethnicity
- Relevant family history (Maternal or paternal relationship, medical history including ages at diagnosis, genetic testing)
- If there is a known familial mutation, what is the specific mutation?
- How will the test results be used in the patient's care?

## **Prior Authorization Outcomes**

#### Approved Requests

- All requests are processed within 3 business days after receipt of all necessary clinical information.
- Authorizations are typically good for 60 days from the specimen collection date.

#### **Delivery Method**

- Faxed to ordering provider and rendering facility
- Mailed to the member
- Information can be printed on demand from the eviCore healthcare Web Portal

#### Denied Requests

- Communication of denial determination
- Communication of the rationale for the denial
- How to request a Peer Review

#### **Delivery Method**

- Faxed to the ordering provider and rendering facility
- Mailed to the member

## **Prior Authorization Outcomes - Commercial**

## **Clinical Consultations**

- If a request is denied and requires further clinical discussion for approval, we welcome requests for clinical determination discussions from referring physicians. In certain instances, additional information provided during the consultation is sufficient to satisfy the medical necessity criteria for approval.
- Must be requested within 14 calendar days from the initial determination
- Clinical Consultations can be scheduled at a time convenient to your physician by visiting <u>www.evicore.com/pages/requestaconsultation.aspx</u>

## **Second Review**

- Additional clinical information can be provided without the need for a physician to participate
- Must be requested within 14 calendar days from the initial determination
- Commercial members only

### **Prior Authorization Outcomes – Medicare Advantage**

## **Pre-Decision Consultation**

- If your case requires further clinical discussion for approval, we welcome requests for clinical determination discussions from referring physicians prior to a decision being rendered.
- In certain instances, additional information provided during the pre-decision consultation is sufficient to satisfy the medical necessity criteria for approval

## **Special Circumstances**

## Appeals

• Health Alliance Medical Plans will continue to process first level appeals

The eviCore online portal is the quickest, most efficient way to request prior authorization and check authorization status and is available 24/7. By visiting <u>www.YourHealthAlliance.org</u> providers can spend their time where it matters most — with their patients!

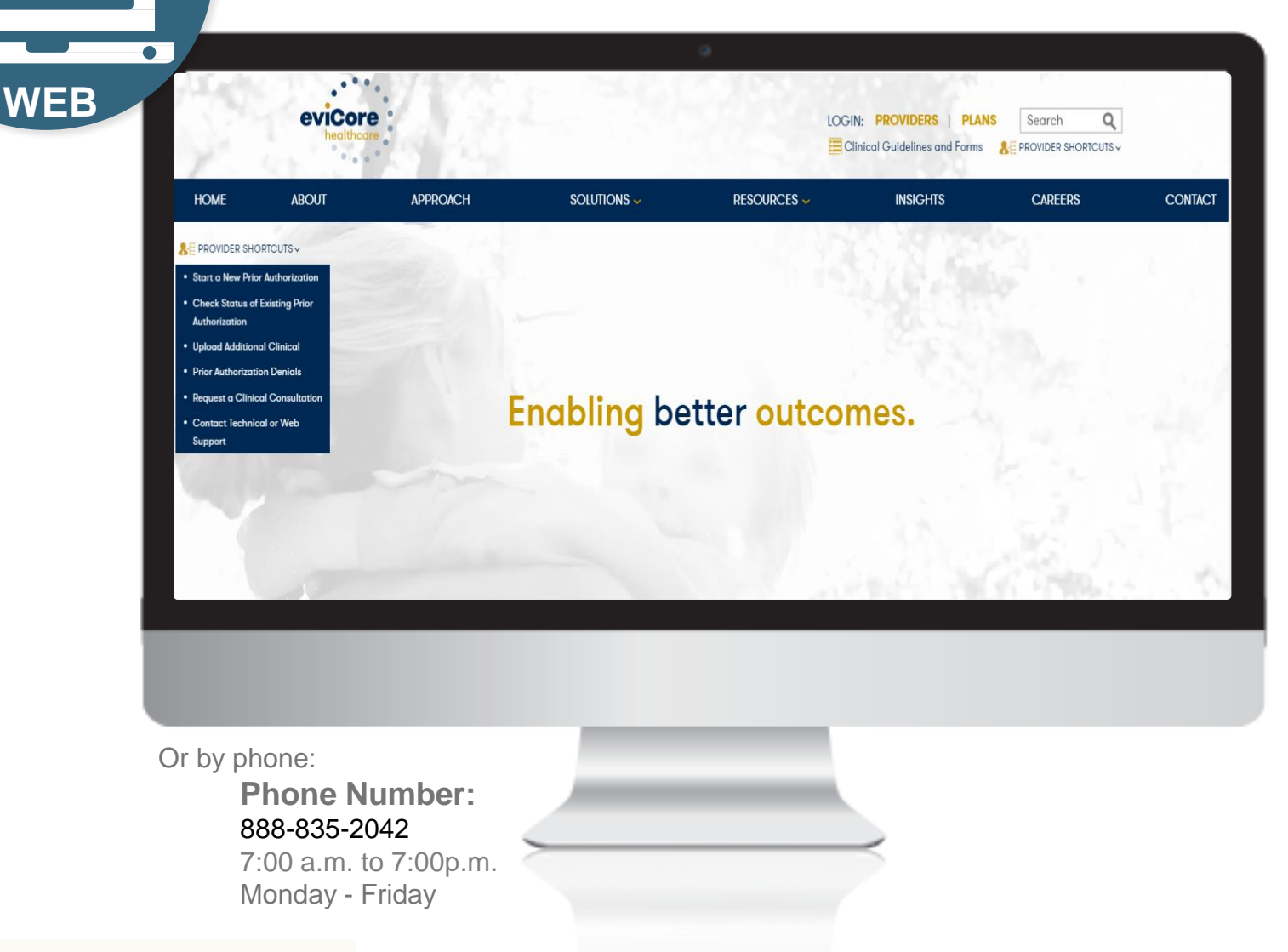

## Web Portal Services

## **Certification Summary**

| Home     | Certification Summary      | Search        | ⊒ ۲         | linical Certi | fication Ce            | ertification Requests In Progre | ss MSM Pr               | actitioner Peri   | formance Summary Portal | Resources | Manage Your Account | Help / Contact Us | Med Solutions Po | rtal               |
|----------|----------------------------|---------------|-------------|---------------|------------------------|---------------------------------|-------------------------|-------------------|-------------------------|-----------|---------------------|-------------------|------------------|--------------------|
| Wednesda | y, September 26, 2018 2:27 | Single Status | 1           | 0             |                        |                                 |                         |                   |                         |           |                     |                   | Log              | off                |
| Certific | cation Summary<br>Q ≡      | Show All      | le Statuses | 2             |                        |                                 |                         |                   |                         |           |                     |                   |                  |                    |
| 14 - 64  | Page 1 of 0 ++ +1 10 V     | V days V      | bmit Close  |               |                        |                                 |                         |                   |                         |           |                     |                   | No r             | ecords to display  |
| Auth     | umber Case Number          |               |             | Name Ord      | lering Provider<br>NPI | Status                          | Case Initiation<br>Date | Procedure<br>Code | Service Description     |           | Site Name           | Expiration Date   | Correspondence   | Upload<br>Clinical |
|          | x                          | ×             |             | ×             | ×                      |                                 |                         | ×                 |                         |           |                     |                   |                  |                    |
| 14 - 44  | Page 1 of 0 +> +1 10 V     |               |             |               |                        |                                 |                         |                   |                         |           |                     |                   | No r             | ecords to display  |

#### **Certification Summary**

- CareCore National Portal now includes a Certification Summary tab, to better track your recently submitted cases.
- The work list can also be filtered as seen above.

## **Initiating A Case**

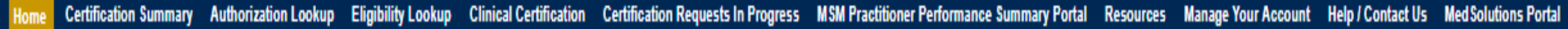

. . . . . . . . . . . . . . . .

Wednesday, January 16, 2019 10:50 AM

Log Off 1

| Welcome to the CareCore National Web Portal. You are logged in                                                       |
|----------------------------------------------------------------------------------------------------|
| Review a summary of recent certifications >>                                                                         |
| Request a clinical certification/procedure >>                                                                        |
| Resume a certification request in progress >> << Did you know? You can save a certification request to finish later. |
| Look up an existing authorization >>                                                                                 |
| Check member eligibility >>                                                                                          |
| Horizon Pilot Designation Program >>                                                                                 |
|                                                                                                    |

© CareCore National, LLC. 2019 All rights reserved. Privacy Policy | Terms of Use | Contact Us

Choose "request a clinical certification/procedure" to begin a new case request.

## **Select Program**

| Home     | Certification Summary      | Authorization Lookup | Eligibility Lookup | Clinical Certification | Certification Requests In Progress | MSM Practitioner Performance Summary Portal | Resources | Manage Your Account | Help / Contact Us | Med Solutions Portal |
|----------|----------------------------|----------------------|--------------------|------------------------|------------------------------------|---------------------------------------------|-----------|---------------------|-------------------|----------------------|
| /ednesda | ay, January 16, 2019 11:05 | AM                   |                    |                        |                                    |                                             |           |                     |                   | Log Off              |

#### **Clinical Certification**

Please select the program for your certification:

Radiology and Cardiology

Specialty Drugs

Radiation Therapy Management Program (RTMP)

Musculoskeletal Management

Sleep Management

Lab Management Program

Durable Medical Equipment(DME)

Medical Oncology Pathways

Are you building a case as a referring provider or as a rendering lab? Please Select

Cancel Print Continue

Click here for help or technical support

Select the **Program** for your certification.

## **Select Provider**

| Home Certification Summary | Authorization Lookup                                                    | Eligibility Lookup  | Clinical Certification | Certification Requests In Progress                   | MSM Practitioner Performance Summary Portal         | Resources       | Manage Your Account         | Help / Contact Us    | Med Solutions Portal    |
|----------------------------|-------------------------------------------------------------------------|---------------------|------------------------|------------------------------------------------------|-----------------------------------------------------|-----------------|-----------------------------|----------------------|-------------------------|
|                            | Clinical Cer                                                            | tification          |                        |                                                      |                                                     |                 |                             |                      |                         |
| 10% Complete               | Select the practiti<br>Filter Last Name<br>or NPI:<br>Selected Division | oner or group for w | hom you want to build  | I a case. If the practitioner, group, or<br>R.FILTER | lab for whom you wish to build a case is not listed | l, please visit | Manage Your Account to asso | ociate the new pract | itioner, group, or lab. |
|                            | Selected Physician                                                      | SELECT :            | Provider               |                                                      |                                                     |                 |                             |                      |                         |
|                            |                                                                         | SELECT :            |                        |                                                      |                                                     |                 |                             |                      |                         |
|                            |                                                                         | SELECT :            |                        |                                                      |                                                     |                 |                             |                      |                         |
|                            |                                                                         | SELECT :            |                        |                                                      |                                                     |                 |                             |                      |                         |
|                            |                                                                         | SELECT :            |                        |                                                      |                                                     |                 |                             |                      |                         |
|                            |                                                                         | SELECT :            |                        |                                                      |                                                     |                 |                             |                      |                         |
|                            | Cancel Back Print C                                                     | 123                 |                        |                                                      |                                                     |                 |                             |                      |                         |
|                            | Click here for help                                                     | or technical suppor | t                      |                                                      |                                                     |                 |                             |                      |                         |

. . . . . . . .

© CareCore National, LLC. 2019 All rights reserved. Privacy Policy | Terms of Use | Contact Us

## **Select Health Plan**

| Home     | Certification Summary     | Authorization Lookup                 | Eligibility Lookup                            | Clinical Certification                   | Certification Requests In Progress                                     | MSM Practitioner Performance Summary Portal                                            | Resources  | Manage Your Account | Help / Contact Us | Med Solutions Portal |
|----------|---------------------------|--------------------------------------|-----------------------------------------------|------------------------------------------|------------------------------------------------------------------------|----------------------------------------------------------------------------------------|------------|---------------------|-------------------|----------------------|
| Wednesda | y, January 16, 2019 11:05 | AM                                   |                                               |                                          |                                                                        |                                                                                        |            |                     |                   | Log Off              |
|          |                           | Friday, IV                           | 1arch 23, 2018 2:57 PM                        |                                          |                                                                        |                                                                                        |            |                     |                   |                      |
|          |                           | Clinic                               | al Certifica                                  | tion                                     |                                                                        |                                                                                        |            |                     |                   |                      |
|          | 20% Complete              | Clinical u                           | ss an urgent case<br>pload feature at         | e on the web you v<br>the end of the cas | ant clinical information using the online<br>nore information!         |                                                                                        |            |                     |                   |                      |
|          |                           | You selec                            | cted                                          |                                          |                                                                        |                                                                                        |            |                     |                   |                      |
|          |                           | Please se<br>plan at ti<br>is necess | elect the health p<br>he number found<br>ary. | lan for which you v<br>l on the member's | would like to build a case. If the<br>identification card to determine | health plan is not shown, please contact t<br>if case submission through CareCore Nati | he<br>onal |                     |                   |                      |
|          |                           | Please S                             | elect a Health Plar                           | n                                        | ¥                                                                      |                                                                                        |            |                     |                   |                      |
|          |                           | Cancel Ba                            | ck Print Continue                             |                                          |                                                                        |                                                                                        |            |                     |                   |                      |
|          |                           | Click here                           | for help or techr                             | nical support                            |                                                                        |                                                                                        |            |                     |                   |                      |
|          |                           |                                      |                                               |                                          |                                                                        |                                                                                        |            |                     |                   |                      |

© CareCore National, LLC. 2019 All rights reserved. Privacy Policy | Terms of Use | Contact Us

Choose the appropriate Health Plan for the case request. If the health plan does not populate, please contact the plan at the number found on the member's identification card.

Once the plan is chosen, please select the provider address in the next drop down box.

## **Contact Information**

Home Certification Summary Authorization Lookup Eligibility Lookup Clinical Certification Certification Requests In Progress MSM Practitioner Performance Summary Portal Resources Manage Your Account Help / Contact Us Med Solutions Portal

Wednesday, January 16, 2019 11:05 AM

|                  | <b>Clinical Certification</b> |     |
|------------------|-------------------------------|-----|
| 30% Complete     | Provider's Name               | [?] |
| Provider and NPI | Who to Contact                | [?] |
|                  | Fax                           | [?] |
|                  | Phone                         | [?] |
|                  | Ext.                          | [?] |
|                  | Cell Phone                    |     |
|                  | Email                         |     |
|                  | Cancel Back Print Continue    |     |

Click here for help or technical support

Enter the Provider's name and appropriate information for the point of contact individual.

Log Off

## **Member/Procedure Information**

| Home Certifica     | ation Summary      | Authorization Lookup | Eligibility Lookup | Clinical Certification | Certification Requests In Progress | MSM Practitioner Performance Summary Portal | Resources | Manage Your Account | Help / Contact Us | Med Solutions Portal |
|--------------------|--------------------|----------------------|--------------------|------------------------|------------------------------------|---------------------------------------------|-----------|---------------------|-------------------|----------------------|
| Wednesday, January | y 16, 2019 11:05 / | AM                   |                    |                        |                                    |                                             |           |                     |                   | Log Off              |

| Attention!                         |                          |
|------------------------------------|--------------------------|
|                                    | Time: 1/16/2019 11:23 AM |
| Has this procedure been performed? |                          |
| YES NO                             |                          |
|                                    |                          |

Verify if the procedure has already been performed.

## **Member Information**

| Home    | Certification Summary       | Authorization Lookup | Eligibility Lookup | <b>Clinical Certification</b> | Certification Requests In Progress | MSM Practitioner Performance Summary Portal | Resources | Manage Your Account | Help / Contact Us | Med Solutions Portal |
|---------|-----------------------------|----------------------|--------------------|-------------------------------|------------------------------------|---------------------------------------------|-----------|---------------------|-------------------|----------------------|
| Vednesd | lay, January 16, 2019 11:05 | AM                   |                    |                               |                                    |                                             |           |                     |                   | Log Off              |

|                  | Clinical Certifica          | ation         |            |     |
|------------------|-----------------------------|---------------|------------|-----|
| 40% Complete     | Patient ID:                 |               |            | ]   |
| Provider and NPI | Date Of Birth:              |               | MM/DD/YYYY |     |
|                  | Patient Last Name Only:     |               |            | [?] |
|                  | ELIGIBILITY LOOKUP          |               |            |     |
|                  | Cancel Back Print           |               |            |     |
|                  | Click here for help or tech | nical support |            |     |
|                  |                             |               |            |     |
|                  |                             |               |            |     |

Enter the member information including the Patient ID number, date of birth, and patient's last name. Click "Eligibility Lookup."

## **Clinical Details**

Home Certification Summary Authorization Lookup Eligibility Lookup Clinical Certification

Certification Requests In Progress MSM Practitioner Performance Summary Portal Resources Manage Your Account Help / Contact Us Med Solutions Portal

Wednesday, January 16, 2019 11:05 AM

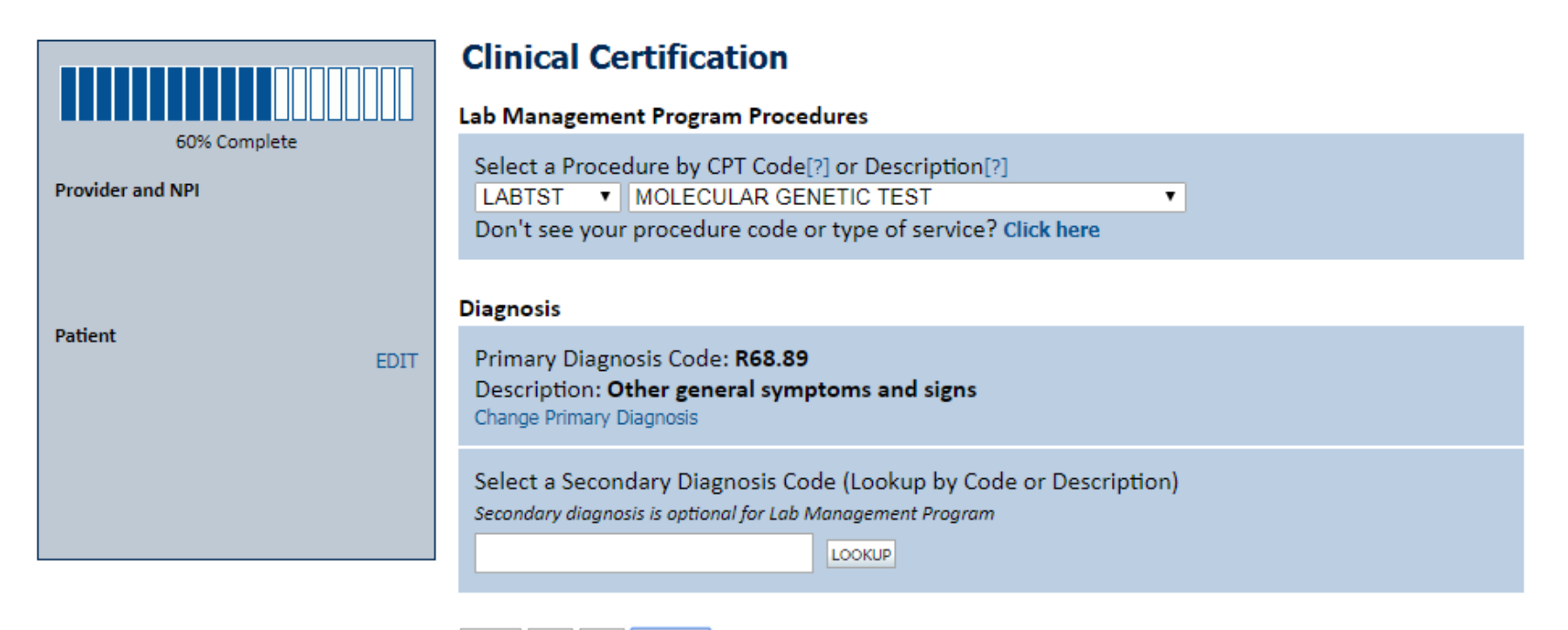

Cancel Back Print Continue

Click here for help or technical support

Select the CPT and Diagnosis codes.

Log Of

## **Verify Service Selection**

Home Certification Summary Authorization Lookup Eligibility Lookup Clinical Certification

Certification Requests In Progress MSM Practitioner Performance Summary Portal Resources Manage Your Account Help / Contact Us Med Solutions Portal

Wednesday, January 16, 2019 11:05 AM

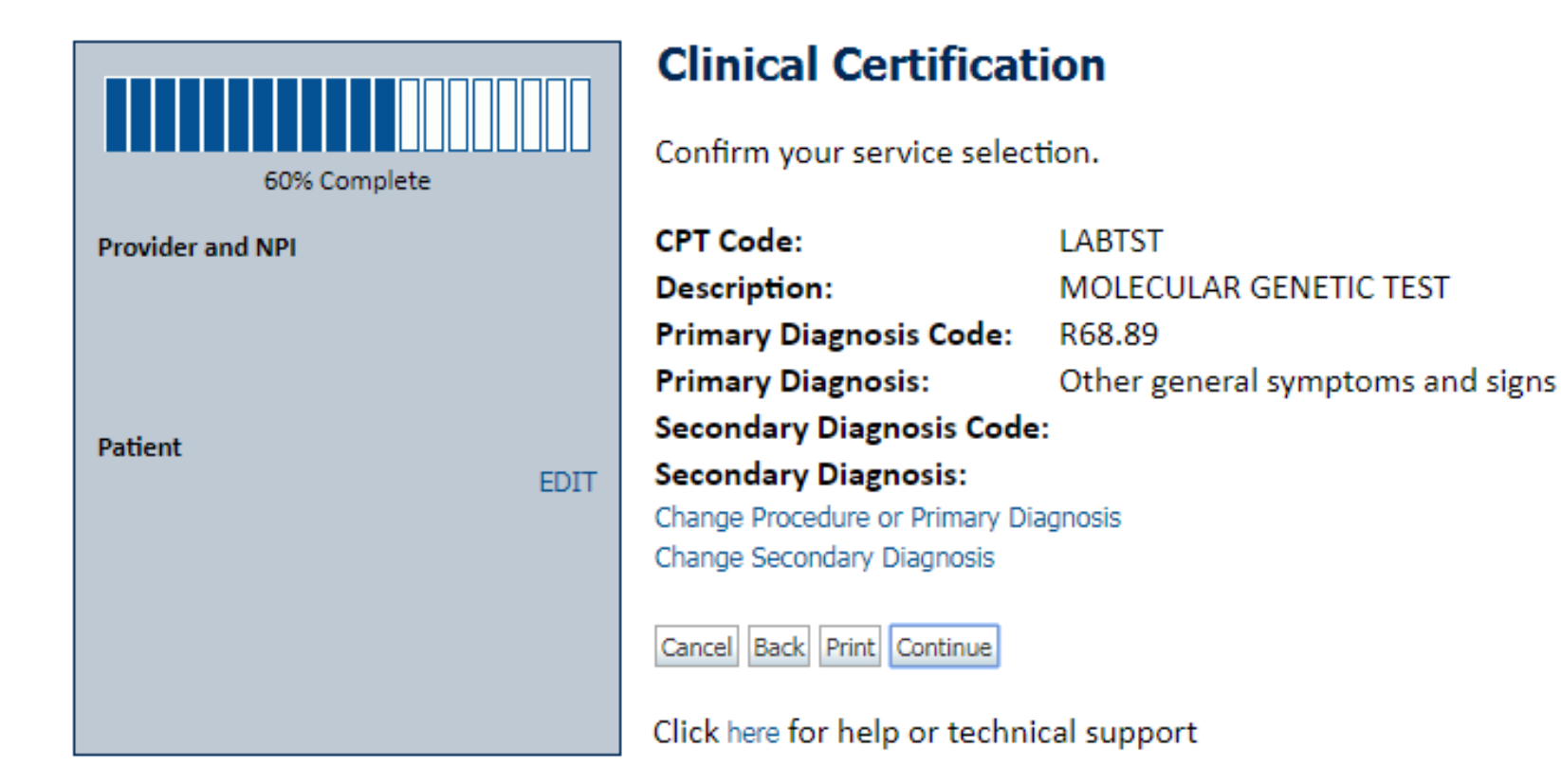

Click continue to confirm your selection.

Log Off

## **Site Selection**

| Home                    | Certification Summary                                               | Authorization Loo                                         | kup Eligibility Lookup                                           | Clinical Certification                         | Certification Requests In Progress       | MSM Practitioner Performance Summary Portal           | Resources          | Manage Your Account         | Help / Contact Us     | Med Solutions Portal |
|-------------------------|---------------------------------------------------------------------|-----------------------------------------------------------|------------------------------------------------------------------|------------------------------------------------|------------------------------------------|-------------------------------------------------------|--------------------|-----------------------------|-----------------------|----------------------|
| Wednesd                 | ay, January 16, 2019 11:05                                          | AM                                                        |                                                                  |                                                |                                          |                                                       |                    |                             |                       | Log Off              |
|                         |                                                                     | Clinical Cer                                              | tification                                                       |                                                |                                          |                                                       |                    |                             |                       |                      |
| Provider a              | 80% Complete                                                        | Specific Site Sea<br>Use the fields b<br>you the site nam | arch<br>elow to search for specific<br>nes that most closely mat | : sites. For best results, s<br>ch your entry. | earch by NPI or TIN. Other search option | ns are by name plus zip or name plus city. You may se | arch a partial sit | e name by entering some     | e portion of the name | and we will provide  |
|                         |                                                                     | NPI:<br>TIN:                                              |                                                                  | Zip Code:<br>City:                             |                                          | Site Name:                                            |                    | Exact match     Starts with |                       |                      |
| Patient                 | EDIT                                                                |                                                           |                                                                  |                                                |                                          |                                                       |                    | 0.000                       |                       | LOOKUP SITE          |
| Service                 |                                                                     | Cancel Back Print                                         |                                                                  |                                                |                                          |                                                       |                    |                             |                       |                      |
| 73721 MRI<br>R68.89 Oth | EDIT<br>LOWER EXTREMITY JOINT W/O<br>ter general symptoms and signs | Click here for help                                       | or technical support                                             |                                                |                                          |                                                       |                    |                             |                       |                      |
|                         |                                                                     |                                                           |                                                                  |                                                | © CareCore National, LLC. 2              | 019 All rights reserved.                              |                    |                             |                       |                      |

Privacy Policy | Terms of Use | Contact Us

Select the specific site where the testing/treatment will be performed.

## **Site Selection**

. . . . . . .

| Home     | Certification Summary      | Authorization Lookup | Eligibility Lookup | Clinical Certification | Certification Requests In Progress | MSM Practitioner Performance Summary Portal | Resources | Manage Your Account | Help / Contact Us | Med Solutions Portal |
|----------|----------------------------|----------------------|--------------------|------------------------|------------------------------------|---------------------------------------------|-----------|---------------------|-------------------|----------------------|
| Wednesda | ay, January 16, 2019 11:05 | j AM                 |                    |                        |                                    |                                             |           |                     |                   | Log Off              |
|          | Clinical                   | Certificati          | on                 |                        |                                    |                                             |           |                     |                   |                      |
|          | Selected Site:             |                      | 1                  |                        |                                    |                                             |           |                     |                   |                      |
|          |                            | FIND NEW SITE        |                    |                        |                                    |                                             |           |                     |                   |                      |
|          | Site Email (op             | otional)             |                    |                        |                                    |                                             |           |                     |                   |                      |
|          | 0                          | 44 1945 1885         |                    |                        |                                    |                                             |           |                     |                   |                      |
|          | Cancel Bad                 | Print Conti          | nue                |                        |                                    |                                             |           |                     |                   |                      |
|          |                            | 1.1                  |                    |                        |                                    |                                             |           |                     |                   |                      |
|          | Click here for             | help or technic      | cal support        |                        |                                    |                                             |           |                     |                   |                      |

This page allows you to enter an email address for a facility representative.

## **Clinical Certification**

| Home     | Certification Summary      | Authorization Lookup | Eligibility Lookup | Clinical Certification | Certification Requests In Progress | MSM Practitioner Performance Summary Portal | Resources | Manage Your Account | Help / Contact Us | Med Solutions Portal |
|----------|----------------------------|----------------------|--------------------|------------------------|------------------------------------|---------------------------------------------|-----------|---------------------|-------------------|----------------------|
| Vednesda | av. January 16, 2019 11:05 | AM                   |                    |                        |                                    |                                             |           |                     |                   | Los Off              |

#### **Clinical Certification**

You are about to enter the clinical information collection phase of the authorization process.

Once you have clicked "Continue," you will not be able to edit the Provider, Patient, or Service information entered in the previous steps. Please be sure that all this data has been entered correctly before continuing.

In order to ensure prompt attention to your on-line request, be sure to click SUBMIT CASE before exiting the system. This final step in the on-line process is required even if you will be submitting additional information at a later time. Failure to formally submit your request by clicking the SUBMIT CASE button will cause the case record to expire with no additional correspondence from CareCore National.

Cancel Back Print Continue

Click here for help or technical support

- Verify all information entered and make any needed changes prior to moving into the clinical collection phase of the prior authorization process.
- You will not have the opportunity to make changes after that point.

## **Contact Information**

lome Certification Summary Authorization Lookup Eligibility Lookup Clinical Certification Certification Requests In Progress MSM Practitioner Performance Summary Portal Resources Manage Your Account Help / Contact Us Med Solutions Portal

Wednesday, January 16, 2019 11:05 AM

#### **Clinical Certification**

Is this case Routine/Standard?

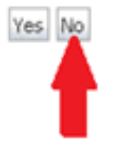

Select an Urgency Indicator and Upload your patient's relevant medical records that support your request.

If your request is urgent select No, if the case is standard select Yes.

You can upload up to **FIVE documents** in .doc, .docx, or .pdf format. Your case will only be considered Urgent if there is a successful upload.

Log Of

## **Medical Review**

| Home    | Certification Summary      | Authorization Lookup | Eligibility Lookup | Clinical Certification | Certification Requests In Progress | MSM Practitioner Performance Summary Portal | Resources | Manage Your Account | Help / Contact Us | Med Solutions Portal |
|---------|----------------------------|----------------------|--------------------|------------------------|------------------------------------|---------------------------------------------|-----------|---------------------|-------------------|----------------------|
| Wednesd | ay, January 16, 2019 11:09 | 5 AM                 |                    |                        |                                    |                                             |           |                     |                   | Log Off              |
|         |                            |                      |                    |                        |                                    |                                             |           |                     |                   |                      |
| (       | Clinical Cert              | tification           |                    |                        |                                    |                                             |           |                     |                   |                      |
| Г       | -Clinical Upload           |                      |                    |                        |                                    |                                             |           |                     |                   |                      |
|         | Please upload a            | ny additional clini  | cal informatio     | n that justifies t     | he medical necessity of thi        | s request.                                  |           |                     |                   |                      |
|         | Browse for file t          | o upload (max size   | e 5MB, allowa      | ble extensions         | DOC DOCX PDF)                      |                                             |           |                     |                   |                      |
|         | Choose File N              | lo file chosen       |                    |                        |                                    |                                             |           |                     |                   |                      |
|         | Choose File N              | lo file chosen       |                    |                        |                                    |                                             |           |                     |                   |                      |
|         | Choose File N              | lo file chosen       |                    |                        |                                    |                                             |           |                     |                   |                      |
|         | Choose File                | lo file chosen       |                    |                        |                                    |                                             |           |                     |                   |                      |
|         | Chasse File                | le file sheese       |                    |                        |                                    |                                             |           |                     |                   |                      |
|         | Choose File                | vo nie chosen        |                    |                        |                                    |                                             |           |                     |                   |                      |
|         | UPLOAD SKIP UPLOA          | D                    |                    |                        |                                    |                                             |           |                     |                   |                      |
| L       |                            |                      |                    |                        |                                    |                                             |           |                     |                   |                      |

© CareCore National, LLC. 2018 All rights reserved. Privacy Policy | Terms of Use | Contact Us

If additional information is required, you will have the option to either free hand text in the additional information box, or you can mark Yes to additional info and click submit to bring you to the upload documentation page.

Providing clinical information via the web is the quickest, most efficient method.

## **Clinical Certification**

Certification Summary Authorization Lookup Eligibility Lookup Clinical Certification

Home

| Wednesday, January 16, 2019 11:05 AM                                                                                                    | Log Off |
|----------------------------------------------------------------------------------------------------|---------|
| Clinical Certification                                                                                                    |         |
| Some tests can be automatically authorized by responding to a set of specific clinical questions. In order to determine the right clinical questions to ask, we need to know exactly which test(s) and procedure code(s) are being considered. The next several questions guide test and CPT code selection. Each step includes an option to bypass the question if you do not know the answer. If you need assistance, you can also submit a case by phone at 866-879-8317. |         |
| <ul> <li>To the best of your knowledge, has a previous prior authorization request been made for this member and test?</li> <li>Yes No Unknown</li> </ul>                                                                                                    |         |
| <ul> <li>How will the test be billed?</li> <li>A single CPT/HCPCS code for the entire test</li> <li>More than one CPT/HCPCS code (a panel, profile, or group of tests performed together and billed with multiple procedure codes)</li> <li>I do not know the CPT/HCPCS code(s) associated with this test (This option allows you to describe the test and provide general clinical information for manual review.)</li> </ul>                                               |         |
| <ul> <li>Iteration and the specimen been collected?</li> <li>○ Yes ○ No ○ Unknown</li> </ul>                                                                                                    |         |
| SUBMIT                                                                                                    |         |
| Finish Later<br>You can save a certification<br>request to finish later.                                                                                                    |         |
| Cancel Print                                                                                                    |         |
| Click here for help or technical support                                                                                                    |         |
| © CareCore National, LLC. 2019 All rights reserved.<br>Privacy Policy   Terms of Use   Contact Us                                                                                                    |         |

Certification Requests In Progress MSM Practitioner Performance Summary Portal Resources Manage Your Account Help / Contact Us MedSolutions Portal

Clinical Certification questions may populate based upon the information provided.

## **Clinical Certification**

| Hom   | e Certification Summ     | ary Authorization Lookup             | Eligibility Looku | Clinical Certification | Certification Requests In Progress | MSM Practitioner Performance Summary Portal | Resources   | Manage Your Account | Help / Contact Us | Med Solutions Portal |
|-------|--------------------------|--------------------------------------|-------------------|------------------------|------------------------------------|---------------------------------------------|-------------|---------------------|-------------------|----------------------|
| Wedne | sday, January 16, 2019 1 | 1:05 AM                              |                   |                        |                                    |                                             |             |                     |                   | Log Off              |
| (     | Clinical Cer             | tification                           |                   |                        |                                    |                                             |             |                     |                   |                      |
|       | Select the sing          | e CPT/HCPCS code a                   | associated wit    | th the test from t     | he list below (in numeric o        | rder). If the code is not listed, that      | test is not | t under program m   | anagement.        |                      |
|       | How many tim             | es will the CPT/HCP                  | CS code be bil    | led (number of u       | nits)?                             |                                             |             |                     |                   |                      |
| s     | UBMIT                    |                                      |                   |                        |                                    |                                             |             |                     |                   |                      |
| C     | Finish Later             | Did you know?<br>You can save a cert | tification        |                        |                                    |                                             |             |                     |                   |                      |
|       |                          | request to finish la                 | ter.              |                        |                                    |                                             |             |                     |                   |                      |

Cancel Print

Click here for help or technical support

- You can click the "Finish Later" button to save your progress.
- You have two (2) business days to complete the case.

## **Medical Review**

| Home     | Certification Summary                          | Authorization Lookup                              | Eligibility Lookup               | Clinical Certification | Certification Requests In Progress | MSM Practitioner Performance Summary Portal | Resources | Manage Your Account | Help / Contact Us | Med Solutions Portal |
|----------|------------------------------------------------|---------------------------------------------------|----------------------------------|------------------------|------------------------------------|---------------------------------------------|-----------|---------------------|-------------------|----------------------|
| /ednesda | ay, January 16, 2019 11:05                     | AM                                                |                                  |                        |                                    |                                             |           |                     |                   | Log Off              |
|          | Clinical Ce                                    | rtification                                       |                                  |                        |                                    |                                             |           |                     |                   |                      |
|          | <ul> <li>Is there any a</li> <li>No</li> </ul> | dditional informa                                 | ation specific t                 | o the member's         | s condition you would like         | e to provide?                               |           |                     |                   |                      |
|          | Enter text in the                              | space provided                                    | below or con                     | tinue.                 |                                    |                                             |           |                     |                   |                      |
|          | Additional Inf                                 | ormation - Notes                                  |                                  |                        |                                    |                                             |           |                     |                   |                      |
|          |                                                |                                                   |                                  |                        |                                    |                                             |           |                     |                   |                      |
|          |                                                |                                                   |                                  |                        |                                    |                                             |           |                     |                   |                      |
|          |                                                |                                                   |                                  |                        |                                    | //                                          |           |                     |                   |                      |
|          | SUBMIT                                         |                                                   |                                  |                        |                                    |                                             |           |                     |                   |                      |
|          | 🗆 Finish Later                                 | Did you kno<br>You can save a<br>request to finis | w?<br>certification<br>sh later. | ]                      |                                    |                                             |           |                     |                   |                      |
|          | Cancel Print                                   |                                                   |                                  |                        |                                    |                                             |           |                     |                   |                      |
|          | Click here for help                            | p or technical sup                                | oport                            |                        |                                    |                                             |           |                     |                   |                      |
|          |                                                | lf addi                                           | tional in                        | formatior              | <mark>n</mark> is required, yo     | ou will have the optio                      | n to e    | ither free          |                   |                      |

hand text in the additional information box, or you can mark Yes to additional information box, or you can mark Yes to additional info and click submit to bring you to the upload documentation page.

Providing clinical information via the web is the quickest, most efficient method.

## **Medical Review**

| Home     | Certification Summary      | Authorization Lookup | Eligibility Lookup | Clinical Certification | Certification Requests In Progress | MSM Practitioner Performance Summary Portal | Resources | Manage Your Account | Help / Contact Us | Med Solutions Portal |
|----------|----------------------------|----------------------|--------------------|------------------------|------------------------------------|---------------------------------------------|-----------|---------------------|-------------------|----------------------|
| Vednesda | ay, January 16, 2019 11:05 | AM                   |                    |                        |                                    |                                             |           |                     |                   | Log Off              |

#### **Clinical Certification**

I acknowledge that the clinical information submitted to support this authorization request is accurate and specific to this member, and that all information has been provided. I have no further information to provide at this time.

Print SUBMIT CASE

Click here for help or technical support

Acknowledge the Clinical Certification statements, and hit "Submit Case."

## Approval

#### **Clinical Certification** Your case has been Approved. Provider Name: Contact: Provider Address: Phone Number: Fax Number: Patient Name: Patient Id: Insurance Carrier: Site Name: Site ID: Site Address: **Primary Diagnosis** Description: Code: Secondary Diagnosis Description: Code: Date of Service: Not provided CPT Code: Description: Authorization Number: **Review Date:** 2:12:39 PM **Expiration Date:** Your case has been Approved. Status:

Once the clinical pathway questions are completed and if the answers have met the clinical criteria, an approval will be issued.

Print the screen and store in the patient's file.

## **Building Additional Cases**

| Home    | Certification Summary                                                                | Authorization Lookup           | Eligibility Lookup    | Clinical Certification | Certification Requests In Progress       | MSM Practitioner Performance Summary Portal | Resources | Manage Your Account | Help / Contact Us | Med Solutions Portal |
|---------|--------------------------------------------------------------------------------------|--------------------------------|-----------------------|------------------------|------------------------------------------|---------------------------------------------|-----------|---------------------|-------------------|----------------------|
| Wednesd | lay, January 16, 2019 11:0                                                           | 5 AM                           |                       |                        |                                          |                                             |           |                     |                   | Log Off ()           |
| d       | inical Certificatio                                                                  | m                              |                       |                        |                                          |                                             |           |                     |                   |                      |
| Th      | ink you for submitting a n                                                           | equest for clinical certificat | ton. Would you like t | D:                     |                                          |                                             |           |                     |                   |                      |
|         | Return to the main menu     Start a new request     Resume an in-progress req        | et                             |                       |                        |                                          |                                             |           |                     |                   |                      |
| You     | i can also start a new requ                                                          | sest using some of the sam     | e information.        |                        |                                          |                                             |           |                     |                   |                      |
|         | Start a new request using                                                            | the same:                      |                       |                        |                                          |                                             |           |                     |                   |                      |
|         | Program     Provider     Provider     Program and Provider     Program and Health Pl | l<br>ar                        |                       |                        |                                          |                                             |           |                     |                   |                      |
|         | 80                                                                                   |                                |                       |                        |                                          |                                             |           |                     |                   |                      |
| Gan     | al Pro                                                                               |                                |                       |                        |                                          |                                             |           |                     |                   |                      |
| clic    | k here for help or technica                                                          | froque                         |                       |                        |                                          |                                             |           |                     |                   |                      |
|         |                                                                                      |                                |                       | © Care                 | Core National, U.C. 2018 All rights rese | rved                                        |           |                     |                   |                      |

Once a case has been submitted for clinical certification, you can return to the Main Menu, resume an in-progress request, or start a new request. You can indicate if any of the previous case information will be needed for the new request.

## Authorization look up

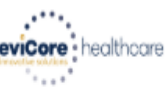

tome Certification Summary Authorization Lookup Eligibility Lookup Clinical Certification Certification Requests In Progress MSM Practitioner Performance Summary Portal Resources Manage Your Account Help / Contact Us Med Solutions Portal

#### **Authorization Lookup**

| New Security Features Implemented |            |
|-----------------------------------|------------|
| Search by Member Information      |            |
| REQUIRED FIELDS                   |            |
| Healthplan:                       | ~          |
| Provider NPI:                     | ,          |
| Patient ID:                       |            |
| Patient Date of Birth:            | MM/DD/YYYY |
|                                   |            |
| OPTIONAL FIELDS                   |            |
| Case Number:                      |            |
| or                                |            |
| Authorization Number:             | . ×        |

| Search by Author  | rization Number/ NPI |
|-------------------|----------------------|
| REQUIRED FIELDS   |                      |
| Provider NPI:     | ×                    |
| Auth/Case Number: |                      |
| Search            |                      |

- Select Search by Authorization Number/NPI. Enter the provider's NPI and authorization or case number. Select Search.
- You can also search for an authorization by Member Information, and enter the health plan, Provider NPI, patient's ID number, and patient's date of birth.

## **Authorization Status**

Home Certification Summary Authorization Lookup Eligibility Lookup Clinical Certification Certification Requests In Progress MSM Practitioner Performance Summary Portal Resources Manage Your Account Help / Contact Us Med Solutions Portal Wednesday, January 16, 2019 11:47 AM

#### **Authorization Lookup**

| Authorization Number: |                        |
|-----------------------|------------------------|
| Case Number:          |                        |
| Health Plan Auth Numb | er:                    |
| Status:               | Approved               |
| Approval Date:        | 1/11/2019 12:00:00 AM  |
| Service Code:         | LABTST                 |
| Service Description:  | MOLECULAR GENETIC TEST |
| Site Name:            |                        |
| Expiration Date:      | 3/12/2019              |
| Date Last Updated:    | 1/16/2019 1:52:15 PM   |
| Correspondence:       | VIEW CORRESPONDENCE    |
|                       |                        |

Print Done Search Again

Click here for help or technical support

The authorization will then be accessible to review. Io print authorization correspondence, select View Correspondence.

## **Eligibility Look Up**

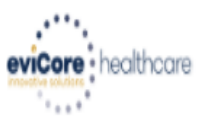

| Home      | Authorization Lookup   | Eligibility Lookup | Clinical Certification | Certification Requests In Progress | MSM Practitioner Performance Summary Portal | Resources | Manage Your Account | Help / Contact Us  |
|-----------|------------------------|--------------------|------------------------|------------------------------------|---------------------------------------------|-----------|---------------------|--------------------|
| Thursday, | March 15, 2018 4:43 PN | 1                  |                        |                                    |                                             |           |                     | Log Off (INTGTEST) |

#### **Eligibility Lookup**

#### New Security Features Implemented

| Health Plan:                   |                                           |
|--------------------------------|-------------------------------------------|
| Patient ID:                    |                                           |
| Member Code:                   |                                           |
| Cardiology Eligibility:        | Medical necessity determination required. |
| Radiology Eligibility:         | Precertification is Required              |
| Radiation Therapy Eligibility: | Medical necessity determination required. |
| MSM Pain Mgt Eligibility:      | Precertification is Required              |
| Sleep Management Eligibility   | Medical necessity determination required. |

#### Print Done Search Again

#### Click here for help or technical support

CONFIDENTIALITY NOTICE: Certain portions of this website are accessible only by authorized users and unique identifying credentials, and may contain confidential or privileged information. If you are not an authorized recipient of the information, you are hereby notified that any access, disclosure, copying, distribution, or use of any of the information contained in the code-accessed portions is STRICTLY PROHIBITED.

You may also confirm the patient's eligibility by selecting the Eligibility Lookup tab.

## **Provider Resources**

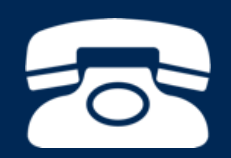

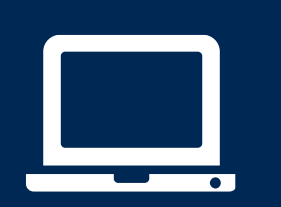

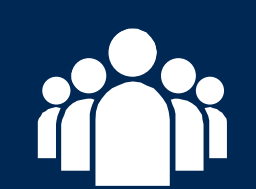

| ſ |   | $\mathbf{P}$ |
|---|---|--------------|
|   | - |              |
|   |   |              |
|   |   |              |
|   |   |              |
|   |   |              |

## **Evidence-Based Criteria**

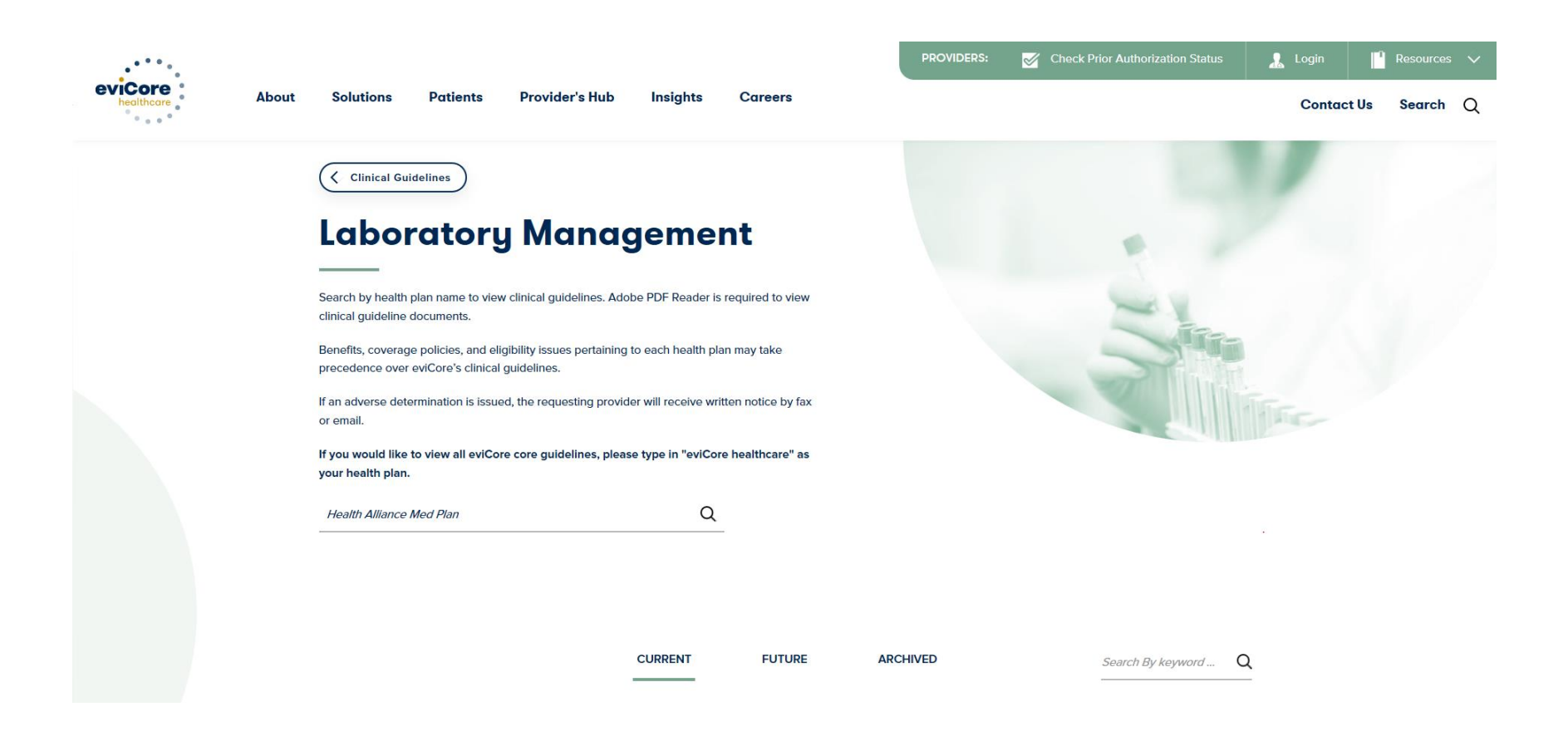

## **Provider Resources: Pre-Certification Call Center**

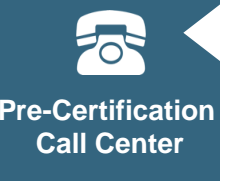

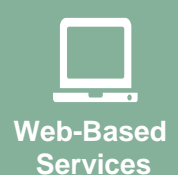

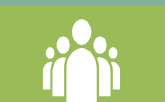

Client Provider Operations

| ſ |  |
|---|--|
|   |  |
|   |  |
|   |  |
|   |  |
|   |  |
|   |  |

**Documents** 

#### 7:00 AM - 7:00 PM (Local Time): (888) 835-2042

- Obtain prior authorization or check the status of an existing case
- Discuss questions regarding authorizations and case decisions
- Change facility or CPT Code(s) on an existing case

### **Provider Resources: Web-Based Services**

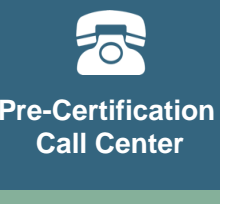

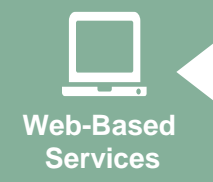

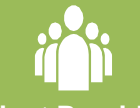

Client Provider Operations

Documents

#### evicore.com

To speak with a Web Specialist, call (800) 646-0418 (Option #2) or email portal.support@evicore.com. They can advise the following:

- Request authorizations and check case status online 24/7
- Pause/Start feature to complete initiated cases
- Upload electronic PDF/word clinical documents

### **Provider Resources: Client Provider Operations**

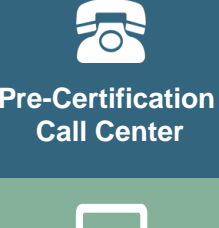

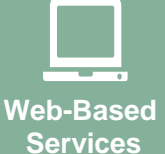

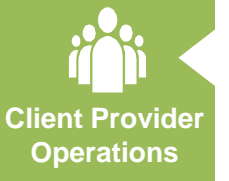

Documents

To reach eviCore Client Services, call (800) 575-4517 (Option #3) or email <u>clientservices@evicore.com</u>

- Eligibility issues (member, rendering facility, and/or ordering physician)
- Questions regarding accuracy assessment, accreditation, and/or credentialing
- Issues experienced during case creation
- Request for an authorization to be resent to the health plan

## **Provider Resources: Resource Website**

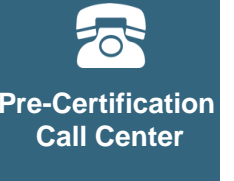

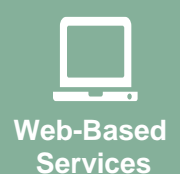

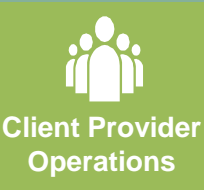

Documents

Provider Enrollment Questions – Contact Provider Services at 1-800-851-3379 x 8937 or email PSC@healthalliance.org

#### Health Alliance resource site - includes all implementation documents:

#### www.eviCore.com/healthplan/Health\_Alliance

- Provider Orientation Presentation
- **CPT code list of the procedures that require prior authorization**
- Quick Reference Guide
- eviCore clinical guidelines
- FAQ documents and announcement letters

You can obtain a copy of this presentation on the implementation site listed above.

# **Thank You!**

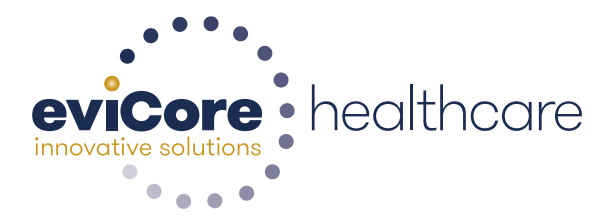